### **Symplectic Elements version 5.5 summary**

#### 1. Home page

• Expected Actions are added to your Home Page. Actions are hyper-linked to ease navigation.

| M                                                                                                    | y Actions (6)                                                                      |   |  |  |  |  |
|----------------------------------------------------------------------------------------------------|------------------------------------------------------------------------------------|---|--|--|--|--|
|                                                                                                    | There are 9 publications for you to claim or reject                                |   |  |  |  |  |
|                                                                                                    | 8 > Europe PubMed Central files were found online for 8 of your publications       |   |  |  |  |  |
|                                                                                                    | Accepted for publication? Please deposit your work                                 |   |  |  |  |  |
|                                                                                                    | You have 15 publications awaiting a file upload or deposit                         |   |  |  |  |  |
|                                                                                                    | You have 428 publications: do some of them need to be linked to funding?           |   |  |  |  |  |
|                                                                                                    | Date of acceptance missing for 11 journal articles in your institutional OA Policy | ~ |  |  |  |  |
| My Summary<br>428 publications, <i>plus 9 pending</i><br>+ add<br>add<br>+ add<br>14 professional activities |                                                                                    |   |  |  |  |  |

Use the 'add' buttons to create new Publications or Professional Activities

#### 2. Menu tab

• Navigation is simplified through the 'Menu' tab

| Home 🗸 Menu                                            |                                                        |                                         |
|--------------------------------------------------------|--------------------------------------------------------|-----------------------------------------|
| Manage                                                 | Explore                                                | My Account                              |
| Publications Import Automatic claiming Search settings | System Search<br>Recent Publications<br>Saved Searches | Profile<br>View profile<br>Edit profile |
| Grants<br>Professional Activities                      |                                                        | Workspace                               |
| Equipment                                              |                                                        | Manage delegates                        |
| Create Links                                           |                                                        | пер                                     |

## 3. Upload article (Journal or Conference) on-acceptance for publication

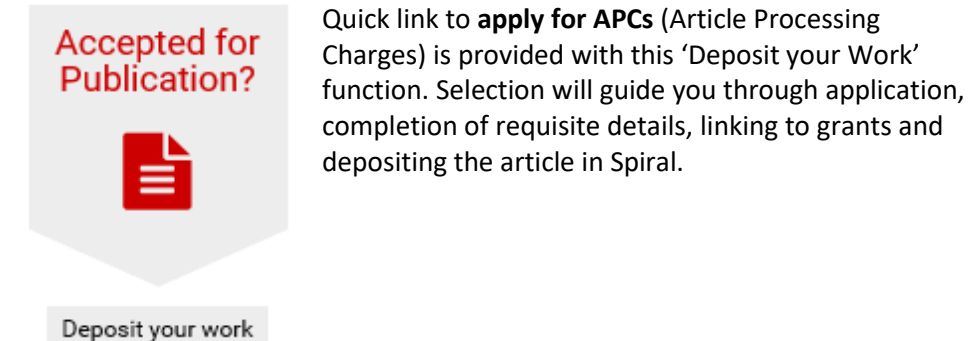

4. Manage your search settings and nominate delegates to assist your with Elements Administration. See the <u>user guides</u>

# Symplectic Elements version 5.5 summary

## 5. Menu > Manage > Automatic claiming.

Users who have registered their ORCiD in Symplectic, can configure "Automatic Claiming" of Publications using the navigation above. Automatic Claiming will find your publication and Verify it, thereby dispensing with the verification process for each publication.

#### 6. Linking Publications to Grants

Two steps:

| 1. 'Link Selected'      |               |               |            |               |                 |   |
|-------------------------|---------------|---------------|------------|---------------|-----------------|---|
| Select all on           | page          |               |            |               | 🗞 Link Selected | ~ |
| A Multi-Medi<br>2. Done | a Gallery for | the Armstrong | Wynne Cher | nicals Collec | tion Q          |   |
|                         |               | Done          |            |               |                 |   |

Selecting Done, will move to the 'Deposit your publication in Spiral'